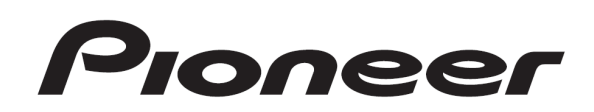

# DJ CONTROLLER DDJ-WeGO

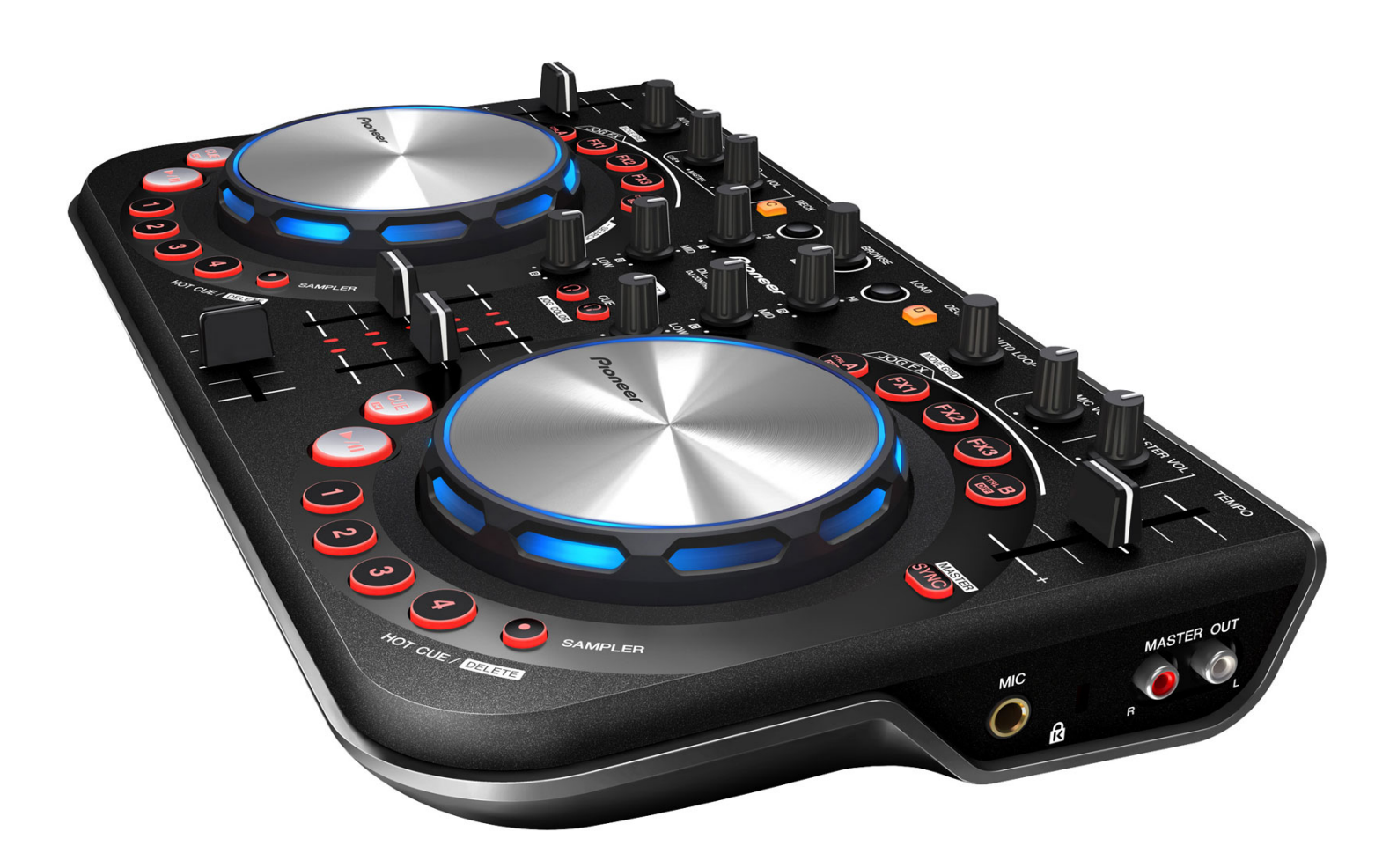

# "Serato DJ Intro" Setup Guide

#### **1. Before Start (Important)**

### Please read carefully and follow the instruction below to install "Serato DJ Intro".

\_\_\_\_\_

• Make sure to log on your computer with the administrator account because administrator rights are required when installing the software.

• For Windows users, ASIO driver is required to be used.

Please follow the manual included with your DDJ-WeGO to install the ASIO driver in advance. For Mac OS X users, driver software installation is not needed.

#### Disclaimer:

"Serato DJ Intro" is a product of Serato.

\_\_\_\_\_

In principle, Pioneer is not in the position of answering any inquiries on the usage of the software itself. Please refer to the help menu or access the following support page of Serato: <a href="http://serato.com/downloads/dj-intro">http://serato.com/downloads/dj-intro</a>

#### 2. Minimum Operating Environment

These are simply the minimum requirements to run "Serato DJ Intro". For best performance and for use in professional situations we recommend you use a higher spec computer, preferably with an Intel processor.

| Windows®           | Windows Vista®/Windows®7 (SP1 or later、32/64bit)<br>Intel® Core Duo 1.6GHz or better<br>1GB or more RAM |
|--------------------|----------------------------------------------------------------------------------------------------|
| Mac OS X           | Mac OS X 10.7.1/10.6.8<br>Intel® processor platform 1.6GHz or better<br>1GB or more RAM                 |
| Display Resolution | 1024 x 768 or better                                                                                    |

#### Cautions

- Full functionality is not guaranteed on all computers, even those meeting the operating environment requirements described above.
- Even with the required memory indicated for the operating environment above, lack of memory due to resident programs, the number of services, etc., could prevent the software from offering optimal functionality and performance. In such cases, free up sufficient memory. We recommend installing additional memory for stable operation.
- Depending on the computer's power-saving settings, etc., the CPU and hard disk may not provide sufficient processing capabilities. For laptop computers in particular, make sure the computer is in the proper conditions to constantly provide high enough performance (for example by keeping the AC power connected).
- Note that problems may arise with the functionality depending on other software running on your computer.
- $\cdot\,$  Operations are not guaranteed with AMD brand CPUs.

#### 3. Download

**3–1.** Access the following URL to create your "Serato.com" user account.

http://serato.com/downloads/dj-intro

**3–2.** Click [Serato DJ Intro Mac OS X installer] or [Serato DJ Intro Windows installer] depending on the computer you use.

\* Please proceed to 3-7 if you already have your Serato account.

**3-3.** Input your Email address in the following dialogue box and click [Continue] to receive Email from Serato.

| DOWNLO          | AD 'SERATO DJ INTRO 1.0.1 WINDOWS INSTALLER'                                |  |
|-----------------|-----------------------------------------------------------------------------|--|
| To download Ser | rato DJ Intro 1.0.1 Windows installer we need a few basic details from you. |  |
| Email Address   | xxxl&pioneer.co.jp                                                          |  |
|                 | Continue                                                                    |  |

**3–4.** Input your password in the next dialogue box.

- Email address  $\rightarrow$  Your Email address is displayed.
- Password  $\rightarrow$  Input your password in one-byte characters.
- Confirm Password  $\rightarrow$  Input your password again for confirmation.
- Country $\rightarrow$  Select the country where you live.

**3–5.** Click [Continue] after completing all the fields. The account of serato.com will be sent to you.

| DOWNLO          | AD 'SERATO DJ INTRO 1.0.1 WINDOWS INSTALLER' |
|-----------------|----------------------------------------------|
| Please choose a | password for access to Serato.com.           |
| Email Address   | xxx@pioneer.co.jp <u>Change</u>              |
| Password        |                                              |
| Confirm         |                                              |
| Password        |                                              |
| Country         | Japan 💌                                      |
|                 | Email me Serato newsletters                  |
|                 | Continue                                     |

**3-6.** When you receive Email from Serato, access the URL which is included in the Email you receive.

**3-7.** Please tick the DJ equipment you use (Pioneer DDJ-WeGO) and click [Continue]. Then, the download will begin.

#### 4. Installation

# 4-1. For Windows PC users

**4–1–1.** Browse using Windows Explorer to the location where the Serato DJ Intro download installer was saved, unpack the Serato DJ Intro.zip file and browse to the extracted contents. Double click the file called "Serato\_DJ\_Intro\_X.X.X.exe".

4-1-2. The Setup Wizard screen will appear. Click [Next].

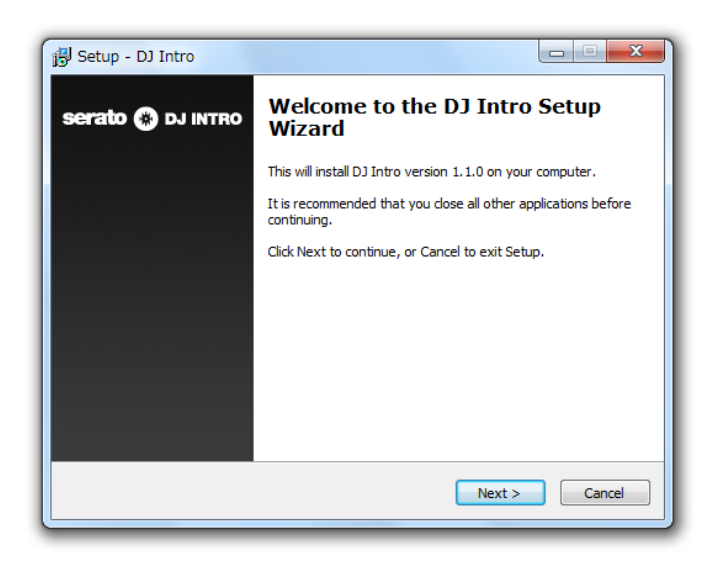

4-1-3. Accept the License Agreement and then click [Next].

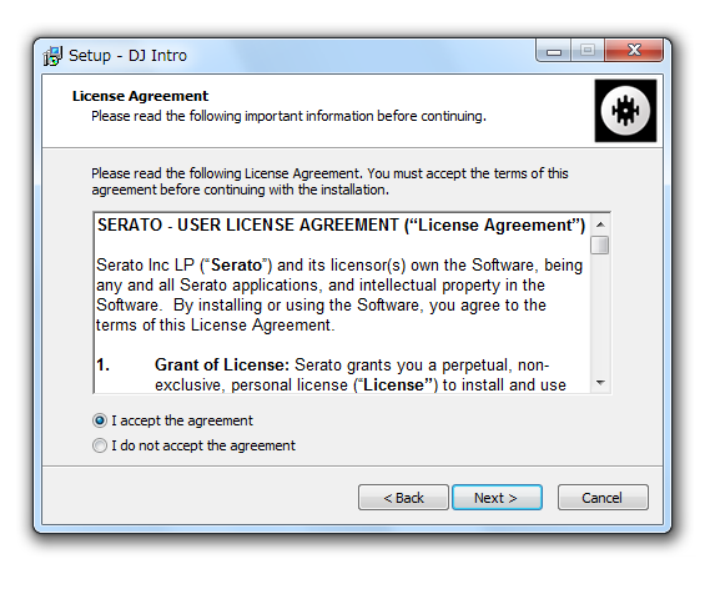

#### 4-1-4. Choose the location you want to install to and click [Next].

| 👸 Setup - DJ Intro                                                           |            |
|------------------------------------------------------------------------------|------------|
| Select Destination Location<br>Where should DJ Intro be installed?           |            |
| Setup will install DJ Intro into the following folder.                       |            |
| To continue, click Next. If you would like to select a different folder, cli | ck Browse. |
| C:¥Program Files¥Serato¥DJ Intro                                             | Browse     |
|                                                                              |            |
| At least 24.9 MB of free disk space is required.                             |            |
| < Back Next >                                                                | Cancel     |

#### **4–1–5.** Select additional tasks to be performed during installation.

| 🔁 Setup - DJ Intro                                                                             |              |
|------------------------------------------------------------------------------------------------|--------------|
| Select Additional Tasks<br>Which additional tasks should be performed?                         |              |
| Select the additional tasks you would like Setup to perform while installi<br>then click Next. | ng DJ Intro, |
| Additional icons:                                                                              |              |
| Create a desktop icon                                                                          |              |
|                                                                                                |              |
|                                                                                                |              |
|                                                                                                |              |
|                                                                                                |              |
|                                                                                                |              |
|                                                                                                |              |
|                                                                                                |              |
|                                                                                                |              |
| < Back Next >                                                                                  | Cancel       |
|                                                                                                |              |

4-1-6. Click [Install] to begin the installation process.

| B Setup - DJ Intro                                                                                                    |         |
|----------------------------------------------------------------------------------------------------|---------|
| Ready to Install<br>Setup is now ready to begin installing DJ Intro on your computer.                                        |         |
| Click Install to continue with the installation, or click Back if you want to re<br>change any settings.                     | view or |
| Destination location:<br>C:¥Program Files¥Serato¥DJ Intro<br>Additional tasks:<br>Additional icons:<br>Create a desktop icon |         |
| ٠                                                                                                    | 4       |
| < Back Install                                                                                                    | Cancel  |

4-1-7. Serato DJ Intro will now be installed.

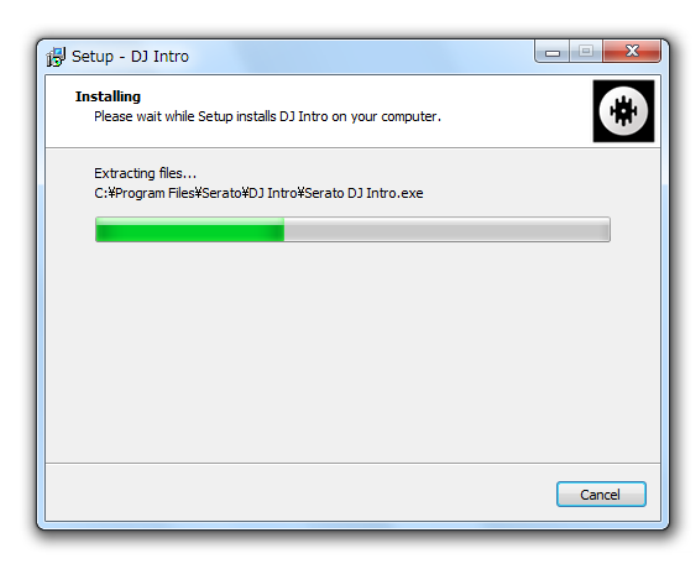

**4-1-8.** A confirmation screen will appear when the install is complete.

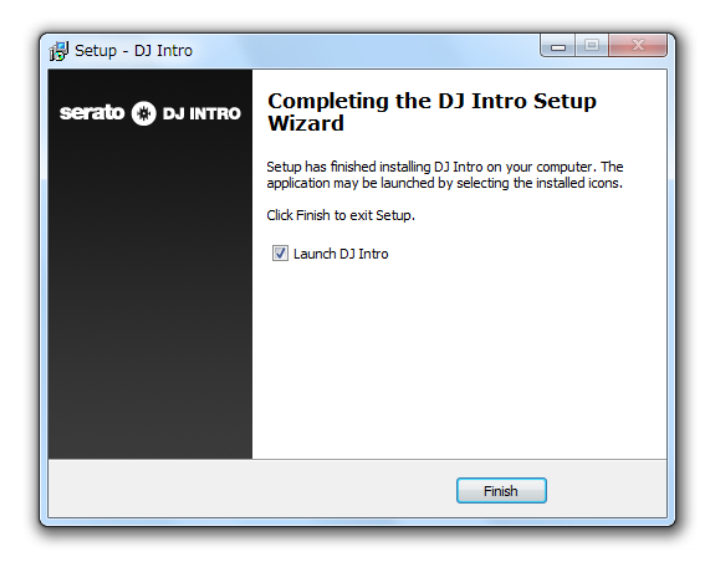

Click [Finish] to exit Setup.

# 4-2. For Macintosh users

**4-2-1.** Browse using Finder to the location where the Serato DJ Intro download was saved. Double click the Serato DJ Intro zip file to unpack.

Then, double click the file called "Serato\_DJ\_Intro\_X.X.X.dmg".

**4–2–2.** Accept the end user license agreement.

| of this license, press "Agree"     |                                                                                                    |
|------------------------------------|----------------------------------------------------------------------------------------------------|
| o install the software. If you     | SERATO – USER LICENSE AGREEMENT ("License Agreement")                                                                                                    |
| do not agree, press<br>"Disagree". | Serato Inc LP ("Serato") and its licensor(s) own the Software, being any and all<br>Serato applications, and intellectual property in the Software. By installing or using<br>the Software, you agree to the terms of this License Agreement.                                                                                                    |
|                                    | <ol> <li>Grant of License: Serato grants you a perpetual, non-exclusive, personal<br/>license ("License") to install and use the Software on the terms of this License<br/>Agreement.</li> </ol>                                                                                                    |
|                                    | The Losnes as it applies to any and all Software which is authorized colety via a<br>losnes code (with no hardware component) ("Single Instance Software") only<br>provide the software code of the Software control in the Software on the software of the<br>time with that losnes code. If you wait to authorize any prior installation.<br>Software on another computer you must first deauthorize any prior installation. |
|                                    | Where, as part of the Software installation process, software owned by third parties<br>(Third Party Software') is installed on your computer, the relevant third party license<br>agreement of terms will apply, and this License Agreement does not apply to it.                                                                                                    |
|                                    | <ol> <li>Ownership: You acknowledge that Serato and its licensor(s) are and remain<br/>the owners of the intellectual property in the Software. You are granted no other<br/>rights to the Software other than those expressly conferred by this License<br/>Agreement.</li> </ol>                                                                                                    |
|                                    | 3. Copying and Disposal of Software: You must not copy, alter, modify,<br>reproduce, reverse engineer, reverse assemble or reverse compile the Software or                                                                                                    |
|                                    |                                                                                                    |
|                                    | Drint Cours Dispares Agree                                                                                                    |

**4-2-3.** Drag the file named, "Serato DJ Intro" to the Applications folder alias located in the Disc Image.

| 00<br>X | Serat 2 i   | o DJ Intro<br>tems |              |
|---------|-------------|--------------------|--------------|
| se      | rato 🥳      | DJ IN              | ITRO         |
|         |             | Ā                  |              |
| Serat   | to DJ Intro |                    | Applications |

You can now run Serato DJ Intro from your Applications folder, or drag the application to your dock for quick access.

#### **5. About Trademarks and Registered Trademarks**

- Pioneer is a registered trademark of PIONEER CORPORATION.
- · Serato DJ Intro is a registered trademark of Serato.
- Windows® is a registered trademarks or trademark of Microsoft Corporation in the United States and/or other countries.
- $\cdot$  Macintosh, Mac OS, and iTunes are trademarks of Apple Inc. registered in the United States and other countries.
- Intel and Intel Core are trademarks of Intel Corporation in the U.S. and other countries.
- AMD is a trademark of Advanced Micro Devices, Inc.

©2013 PIONEER CORPORATION All rights reserved PIONEER CORPORATION 1-1, Shin-ogura, Saiwai-ku, Kawasaki-shi, Kanagawa 212-0031, Japan